Tento manuál obsahuje vysvětlení všech základních postupů, se kterými se uživatelé nejčastěji setkávají. Budete-li však mít jakékoliv dotazy či požadavky na vysvětlení postupů nad rámec tohoto manuálu, neváhejte se obrátit na naši zákaznickou podporu.

# Lekis pro Windows - změny k 1. 6. 2020

V souvislosti s legislativními změnami a úpravami dochází v LpW k 1. 6. 2020 k následujícím úpravám:

- 1. Načtení všech nevydaných/nedokončených předpisů pomocí čísla OP/pasu
- 2. Sdílený lékový záznam
- 3. Předávání digitalizovaných receptů na pojišťovny
- 4. Veterinária

## Načtení všech nevydaných/nedokončených předpisů pomocí čísla občanského průkazu nebo pasu

Od verze LpW 2020.2.1.12 je možné načítat nevydané/nedokončené předpisy pomocí čísla OP nebo čísla pasu. Cílem je ulehčení práce lékárníka, kdy tak nebudete muset opisovat nebo načítat jednotlivé identifikátory eRp do systému.

Do okna pro načtení LP stačí v případě občanského průkazu napsat písmeno o (případně o. nebo o-) a číslo OP nebo v případě pasu p (případně p. nebo p-) číslo pasu. Objeví se všechny nevydané/nedokončené eRp. (nutno prodiskutovat s pacientem, zda chce vydat všechny). Neobjeví se ty recepty, u kterých nedošlo ke korektnímu ztotožnění pacienta při předepisování lékařem.

| Výdej    | 22.05.2020 -      |                  |                      |
|----------|-------------------|------------------|----------------------|
| 111 VŠEC | DBECNÁ ZDRAVOTI ~ |                  | SiV Vykazovat ~      |
| ČР       | 😣 …               |                  | Úhr. ZP - Základní - |
| IČZ      | 20 📀 …            |                  | Záměna – Zá – Dg     |
| o111111  | 899               | Částečný recept  | Opak. OPIÁT Revizní  |
|          |                   | Sleva z doplatku | Označ. Speci�l       |
|          |                   | Limit            | <65 NC Nulová úhr.   |
|          |                   | Omezení:         | NeznáméPoj RNeRp     |
| Skl      | 0 Obj 0           |                  |                      |
| SÚKL     | DZRH              | ks Zboží         | PC/ks Úhrada         |
|          |                   |                  |                      |
|          |                   |                  |                      |
|          |                   |                  |                      |
|          |                   |                  |                      |

Stejným způsobem se nechají načíst nevydané předpisy i do průvodky. LpW verze 2020.2.1.18

| THRUST FORMET / PERSONAL INC. TITLL<br>RECORD COLO / PERSONAL INC. TITLL<br>RECORD COLO / PERSONAL INC. TITLL<br>RECORD COLO / PERSONAL INC. TITLL |           | Číslo OP, který je ve formátu malé kartičky je<br>zezadu obsaženo formou <b>2D kódu</b> . Tento 2D<br>kód umí <b>běžně používané čtečky</b> na výdejním<br>místě načíst.                                               |
|----------------------------------------------------------------------------------------------------|-----------|----------------------------------------------------------------------------------------------------|
| IDCZE<br><<                                                                                                    | <<<<<<<<> | Starší typy OP tento kód neobsahují, u nich je nutné číslo<br>OP opsat. Stejně tak pas 2D kód pro načtení také<br>neobsahuje.                                                                                          |
| CENTRANS DAY - PLANTERY - MARKETORY - CESK/<br>P<br>11<br>12<br>12<br>12<br>12<br>12<br>12<br>12<br>12<br>12                                       |           | Existuje však možnost použití <b>čtečky</b><br>strojově čitelných zón, které se nacházejí<br>jak u pasu, tak i u starších typů OP<br>(v dolní části průkazu spolu se znaky > < –<br>zde je zakódované i číslo dokladu) |

## Sdílený lékový záznam

Od 1. 6. 2020 je umožněno nahlížení do sdíleného lékového záznamu, který upravuje zákon o léčivech č. 378/2007 Sb. (dále jen "zákon")

## Lékový záznam pacienta je v podstatě evidence všech vystavených, případně vydaných eReceptů konkrétnímu ztotožněnému pacientovi.

K údajům v Centrálním úložišti elektronických receptů i Registru léčivých přípravků s omezením mají přístup pouze oprávněné osoby, kterým byly přiděleny přístupové údaje ze strany SÚKL a mají komunikační certifikát poskytovatele zdravotních služeb, tedy lékaři a farmaceuti. Pacient přistupuje ke všem o něm vedeným údajům prostřednictvím kvalifikovaného systému elektronické identifikace.

Veškeré přístupy k systému eRecept jsou logovány a je o nich veden žurnál činností tzn. je zaznamenán každý náhled a každý úkon, který přistupující subjekt provede. Veškerá komunikace probíhá zabezpečeným šifrovaným protokolem.

Pokud pacient nevysloví nesouhlas s nahlížením, může lékař a farmaceut do lékového záznamu pacienta nahlížet. Svůj nesouhlas s nahlížením může pacient vyslovit kdykoliv a rovněž kdykoliv ho může odvolat.

V další fázi rozvoje elektronické preskripce se počítá i s kontrolou možných interakcí mezi léky, které pacient užívá.<sup>1</sup>

Pokud nedojde ke ztotožnění, pacient neuvidí takto zdigitalizovaný listinný recept v přehledu svých eReceptů a nebude takto uložený elektronický záznam o receptu viditelný ani v lékovém záznamu pacienta přístupném ostatním zdravotníkům.<sup>2</sup>

<sup>&</sup>lt;sup>1</sup> <u>https://www.epreskripce.cz/co-je-sdileny-lekovy-zaznam</u>

<sup>&</sup>lt;sup>2</sup> <u>https://www.epreskripce.cz/aktuality/digitalizace-elektronickych-receptu</u>

Lékařům, farmaceutům a klinickým farmaceutům budou zobrazeny předepsané léčivé přípravky podle platné legislativy, tedy §81d, odst. 8. Lékařům tedy bude k dispozici lékový záznam za maximální dobu 5 let (aktuálně jsou v CÚER eRecepty od 1.7.2017, tedy k datu spuštění sdíleného lékového záznamu budou dostupná data za necelé 3 roky), pro lékárníky a klinické farmaceuty za posledních 12 měsíců, tedy k datu 1.6.2020 všechny eRecepty od 1.6.2019. Samozřejmě pokud nevyjádřil pacient nesouhlas s nahlížením do svého lékového záznamu.

Občan – pacient, který používá aplikaci, má k dispozici přehled o všech svých eReceptech maximálně za 5 posledních let dle stanovené skartační lhůty pro elektronické recepty (data jsou v CÚER od 1.7.2017), "zdigitalizované" listinné recepty může vidět již od 1.1.2020, od kdy je tato funkcionalita dostupná a pro lékárníky povinná. Pro lékový záznam pacienta obecně platí, že jsou v něm "viditelné" pouze eRecepty a elektronické záznamy ("zdigitalizované" recepty), u kterých došlo k úspěšnému ztotožnění pacienta v registru obyvatel.<sup>3</sup>

### Sdílený lékový záznam v LpW

Do lékového záznamu je možné v LpW nahlížet z modulu Výdej a to buďto:

1. v rámci osobní konzultace s pacientem, kdy se z lokálního menu: <u>VÝDEJNÍ MÍSTO/LÉKOVÝ ZÁZNAM</u>, otevře okno pro zadání čísla občanského průkazu nebo cestovního pasu, který pacient farmaceutovi předloží.

| Vyhledání iden | tifikátor | u dokladu     | ×            |
|----------------|-----------|---------------|--------------|
| Číslo pasu/OP: | 011111    | 1899          |              |
| ERecept:       | 1         |               |              |
| Počet měsíců:  | 4         | Maximální poč | měsíců je 12 |
|                |           | ОК            | Přerušit     |

Indetifikátorem čísla OP je v LPW písmeno **o** (stejně tak je možné použít **o.** nebo **o-**). Zde tedy napíšete **o** a **číslo OP**.

Indetifikátorem čísla pasu je v LPW písmeno **p** (stejně tak je možné použít **p.** nebo **p-**). Pro zobrazení lékového záznamu na základě předloženého pasu zapíšete **p** a **číslo pasu**.

Defaultně je nastaveno zobrazení lékového záznamu za poslední 4 měsíce (viz. menu **NÁSTROJE/KONFIGURACE/NASTAVENÍ VÝDEJŮ** – nová volba "*Počet měsíců pro lékový záznam"*).

<sup>&</sup>lt;sup>3</sup> <u>https://www.epreskripce.cz/faq-sdileny-lekovy-zaznam</u> LpW verze 2020.2.1.18

| 🔮 Uložit 🤤 Storno 🗧                                                                                                    | Hledat                                                                                                    | Q                                                                              |        |  |  |  |
|----------------------------------------------------------------------------------------------------|----------------------------------------------------------------------------------------------------|--------------------------------------------------------------------------------|--------|--|--|--|
| <b>lobální</b> Lokální Uživatelsk                                                                                                    | á                                                                                                    |                                                                                |        |  |  |  |
| Základní nastavení                                                                                                    |                                                                                                    | ă                                                                              |        |  |  |  |
| Nastavení výdejů                                                                                                    | Pokladní displav                                                                                                    |                                                                                |        |  |  |  |
| Předávání pojišťovnám                                                                                                    |                                                                                                    | adaa waxwiinaa                                                                 |        |  |  |  |
| Účetnictví                                                                                                    | Text při uzavrené pokladne Pokl                                                                                                    |                                                                                |        |  |  |  |
| Příprava léöv                                                                                                    | Text pri cekani na zakaznika                                                                                                    | i, prosim                                                                      |        |  |  |  |
| Příjem DL                                                                                                    | eRecepty                                                                                                    |                                                                                |        |  |  |  |
| Čárový kód                                                                                                    | Povolit tvorbu částečného dokladu                                                                                                    |                                                                                |        |  |  |  |
| Registr pojištěndů                                                                                                    | 🗌 Tisk ČP na průvodku eReceptu se složením                                                                                                    | IPLP                                                                           |        |  |  |  |
| Kredity klientů a OP                                                                                                    | Upozorňovat při vydávání receptů co nejsou eRp                                                                                                    |                                                                                |        |  |  |  |
|                                                                                                    |                                                                                                    |                                                                                |        |  |  |  |
| Nastavení číselníků                                                                                                    | Digitalizovat listinné recepty v rámci výdej                                                                                                    | e                                                                              |        |  |  |  |
| Nastavení číselníků<br>Maximální přirážky                                                                                                    | Digitalizovat listinné recepty v rámci výdej<br>Párování vydávaného přípravku s položkou e                                                                                                    | e<br>Receptu, ihned po identifikaci příj                                       | pravku |  |  |  |
| Nastavení číselníků<br>Maximální přirážky<br>Pravidelné činnosti                                                                                                    | Digitalizovat listinné recepty v rámci výdej<br>Párování vydávaného přípravku s položkou e<br>Přes shodný kód SÚKLu vždy automaticky, jir                                                                                                    | e<br>Receptu, ihned po identifikaci příp<br>iak ručně                          | pravku |  |  |  |
| Nastavení číselníků<br>Maximální přirážky<br>Pravidelné činnosti<br>Objednávky                                                                                                    | Digitalizovat listinné recepty v rámci výdej<br>Párování vydávaného přípravku s položkou e<br>Přes shodný kód SÚKLu vždy automaticky, jin<br>Zohrazit porovnéní výdoje s oBocontem                                                                                                    | e<br>Receptu, ihned po identifikaci příp<br>nak ručně                          | pravku |  |  |  |
| Nastavení číselníků<br>Maximální přirážky<br>Pravidelné činnosti<br>Objednávky<br>Nast. pro inventuru                                                                                                    | Digitalizovat listinné recepty v rámci výdej<br>Párování vydávaného přípravku s položkou e<br>Přes shodný kód SÚKLu vždy automaticky, jir<br>Zobrazit porovnání výdeje s eReceptem                                                                                                    | e<br>Receptu, ihned po identifikaci příp<br>nak ručně<br>nikdy                 | pravku |  |  |  |
| Nastavení číselníků<br>Maximální přirážky<br>Pravidelné činnosti<br>Objednávky<br>Nast. pro inventuru<br>Ostatní nastavení                                                                                               | <ul> <li>Digitalizovat listinné recepty v rámci výdej</li> <li>Párování vydávaného přípravku s položkou e</li> <li>Přes shodný kód SÚKLu vždy automaticky, jin</li> <li>Zobrazit porovnání výdeje s eReceptem</li> <li>Zobrazovat náhled e-receptu po načtení kódu</li> </ul>                                                                                                    | e<br>Receptu, ihned po identifikaci příp<br>nak ručně<br>nikdy<br>u vždy       | pravku |  |  |  |
| Nastavení číselníků<br>Maximální přirážky<br>Pravidelné činnosti<br>Objednávky<br>Nast. pro inventuru<br>Ostatní nastavení<br>Zaokrouhlování                                                                             | <ul> <li>Digitalizovat listinné recepty v rámci výdej</li> <li>Párování vydávaného přípravku s položkou e</li> <li>Přes shodný kód SÚKLu vždy automaticky, jin</li> <li>Zobrazit porovnání výdeje s eReceptem</li> <li>Zobrazovat náhled e-receptu po načtení kódu</li> <li>Volitelná poznámka pro výdej na eRecept 1</li> </ul>                                                                                                    | e<br>Receptu, ihned po identifikaci příp<br>nak ručně<br>nikdy<br>vždy         | pravku |  |  |  |
| Nastavení číselníků<br>Maximální přirážky<br>Pravidelné činnosti<br>Objednávky<br>Nast. pro inventuru<br>Ostatní nastavení<br>Zaokrouhlování<br>Exporty                                                                  | <ul> <li>Digitalizovat listinné recepty v rámci výdej</li> <li>Párování vydávaného přípravku s položkou e</li> <li>Přes shodný kód SÚKLu vždy automaticky, jin</li> <li>Zobrazit porovnání výdeje s eReceptem</li> <li>Zobrazovat náhled e-receptu po načtení kódu</li> <li>Volitelná poznámka pro výdej na eRecept 1</li> <li>Volitelná poznámka pro výdej na eRecept 2</li> </ul>                                                                                                    | e<br>Receptu, ihned po identifikaci příp<br>nak ručně<br>nikdy<br>vždy         | pravku |  |  |  |
| Nastavení číselníků<br>Maximální přirážky<br>Pravidelné činnosti<br>Objednávky<br>Nast. pro inventuru<br>Ostatní nastavení<br>Zaokrouhlování<br>Exporty<br>Účtenka a faktura                                             | <ul> <li>Digitalizovat listinné recepty v rámci výdej</li> <li>Párování vydávaného přípravku s položkou e</li> <li>Přes shodný kód SÚKLu vždy automaticky, jin</li> <li>Zobrazit porovnání výdeje s eReceptem</li> <li>Zobrazovat náhled e-receptu po načtení kódu</li> <li>Volitelná poznámka pro výdej na eRecept 1</li> <li>Volitelná poznámka pro výdej na eRecept 2</li> <li>Volitelná poznámka pro výdej na eRecept 3</li> </ul>                                                                                                    | e<br>Receptu, ihned po identifikaci příp<br>nak ručně<br>nikdy<br>vždy         | pravku |  |  |  |
| Nastavení číselníků<br>Maximální přirážky<br>Pravidelné činnosti<br>Objednávky<br>Nast. pro inventuru<br>Ostatní nastavení<br>Zaokrouhlování<br>Exporty<br>Účtenka a faktura<br>eShop a COT                              | <ul> <li>Digitalizovat listinné recepty v rámci výdej</li> <li>Párování vydávaného přípravku s položkou e</li> <li>Přes shodný kód SÚKLu vždy automaticky, jin</li> <li>Zobrazit porovnání výdeje s eReceptem</li> <li>Zobrazovat náhled e-receptu po načtení kódu</li> <li>Volitelná poznámka pro výdej na eRecept 1</li> <li>Volitelná poznámka pro výdej na eRecept 2</li> <li>Volitelná poznámka pro výdej na eRecept 3</li> <li>Volitelná poznámka pro výdej na eRecept 4</li> </ul>                                                                                                    | e<br>Receptu, ihned po identifikaci příp<br>nak ručně<br>nikdy<br>vždy         | pravku |  |  |  |
| Nastavení číselníků<br>Maximální přirážky<br>Pravidelné činnosti<br>Objednávky<br>Nast. pro inventuru<br>Ostatní nastavení<br>Zaokrouhlování<br>Exporty<br>Účtenka a faktura<br>eShop a COT<br>Externí služby            | <ul> <li>Digitalizovat listinné recepty v rámci výdej</li> <li>Párování vydávaného přípravku s položkou e</li> <li>Přes shodný kód SÚKLu vždy automaticky, jin</li> <li>Zobrazit porovnání výdeje s eReceptem</li> <li>Zobrazovat náhled e-receptu po načtení kódu</li> <li>Volitelná poznámka pro výdej na eRecept 1</li> <li>Volitelná poznámka pro výdej na eRecept 2</li> <li>Volitelná poznámka pro výdej na eRecept 3</li> <li>Volitelná poznámka pro výdej na eRecept 4</li> <li>Volitelná poznámka pro výdej na eRecept 5</li> </ul>                                                        | e<br>Receptu, ihned po identifikaci příp<br>nak ručně<br>nikdy<br>vždy         | pravku |  |  |  |
| Nastavení číselníků<br>Maximální přirážky<br>Pravidelné činnosti<br>Objednávky<br>Nast. pro inventuru<br>Ostatní nastavení<br>Zaokrouhlování<br>Exporty<br>Účtenka a faktura<br>eShop a COT<br>Externí služby<br>Řetězce | <ul> <li>Digitalizovat listinné recepty v rámci výdej</li> <li>Párování vydávaného přípravku s položkou e</li> <li>Přes shodný kód SÚKLu vždy automaticky, jin</li> <li>Zobrazit porovnání výdeje s eReceptem</li> <li>Zobrazovat náhled e-receptu po načtení kódu</li> <li>Volitelná poznámka pro výdej na eRecept 1</li> <li>Volitelná poznámka pro výdej na eRecept 2</li> <li>Volitelná poznámka pro výdej na eRecept 3</li> <li>Volitelná poznámka pro výdej na eRecept 4</li> <li>Volitelná poznámka pro výdej na eRecept 5</li> <li>Počet dní pro zobrazení varování o konci plat</li> </ul> | e<br>Receptu, ihned po identifikaci příp<br>nak ručně<br>nikdy<br>vždy<br>vždy | pravku |  |  |  |

Dle zákona (§81d, odst. 8) systém eRecept umožňuje farmaceutovi nahlížet do lékového záznamu po dobu 1 roku od vytvoření údajů k nahlížení. Chcete-li, aby se lékový záznam zobrazoval za delší časové období, hodnotu si můžete přenastavit v konfiguraci. Chcete-li zobrazit pouze aktuální lékový záznam za delší dobu než 4 měsíce, hodnotu přepíšete v okně pro vyhledání.

Kliknutím na tlačítko OK dojde prostřednictvím systému eRecept k ověření čísla občanského průkazu nebo cestovního pasu v registru obyvatel a pokud pacient nevyslovil nesouhlas s nahlížením do lékového záznamu, záznam se otevře.

Dle § 81d odst. 3 zákona umožňuje lékový záznam pacienta nahlížet v centrálním úložišti elektronických receptů na: a) informace o předepsaných léčivých přípravcích,

b) informace o vydaných léčivých přípravcích,

**c)** identifikační údaje lékaře a poskytovatele zdravotních služeb v rámci jehož činnosti lékař pacientovi léčivý přípravek předepsal, a to v rozsahu jméno, popřípadě jména, a příjmení a kontaktní údaje lékaře, včetně jeho telefonu, názvu poskytovatele zdravotních služeb, adresy zdravotnického zařízení a identifikačního čísla pracoviště, bylo-li přiděleno zdravotní pojišťovnou, a

**d)** identifikační údaje farmaceuta a poskytovatele lékárenské péče, v rámci jehož činnosti farmaceut pacientovi předepsaný léčivý přípravek vydal, a to v rozsahu jméno, popřípadě jména, a příjmení vydávajícího farmaceuta, názvu poskytovatele lékárenské péče, adresy a kontaktních údajů lékárny, ve které byl léčivý přípravek vydán.

LpW verze 2020.2.1.18

V LpW se zobrazí lékový záznam, kdy na jedné záložce jsou vydané LP a na druhé záložce jsou předepsané LP:

| méno:       | EMA   |          |     |                                    |                 |                 | Datum paros     | zení: 29.10.193  | 1        |
|-------------|-------|----------|-----|------------------------------------|-----------------|-----------------|-----------------|------------------|----------|
| římení:     | KŘÍŽ  | KOVÁ     |     |                                    |                 |                 |                 |                  |          |
| - grine ran |       |          |     |                                    |                 |                 |                 |                  |          |
| dané LP     | Přede | psané LP |     |                                    |                 |                 |                 |                  |          |
| Datum       | Δ     | SÚKL     | Mno | Název                              | Datum exspirace | Jméno lékárníka | Telefon lékárny | Název pracoviště | Adresa   |
|             |       |          |     |                                    |                 |                 |                 |                  |          |
| 17.01.2     | 020   | 0212072  | 1   | AFRELOXA TBL FLM 500MG/125MG 21 PO | R 01.01.2016    | Hřib Zděněk     | 548213546       | Test subjekt     | Brno, K  |
| 17.01.2     | 020   | 0129842  | 1   | YAZ TBL FLM 0,02MG/3MG 3X28 POR    | 01.01.2016      | Hřib Zděněk     | 548213546       | Test subjekt     | Brno, K  |
| 17.01.2     | 020   | 0129842  | 1   | YAZ TBL FLM 0,02MG/3MG 3X28 POR    | 01.01.2016      | Hřib Zděněk     | 548213546       | Test subjekt     | Brno, K  |
| 28.02.2     | 020   | 0132862  | 1   | ACC LONG TBL EFF 600MG 20 POR      | 01.01.0001      | Barák Martin    | neuvedeno       | STAPRO-lékárna   | test, te |
| 02.03.2     | 020   | 0212072  | 1   | AFRELOXA TBL FLM 500MG/125MG 21 PO | R 01.01.2016    | Hřib Zděněk     | 548213546       | Test subjekt     | Brno, k  |
| 23.03.2     | 020   | 0129842  | 1   | YAZ TBL FLM 0,02MG/3MG 3X28 POR    | 01.01.2016      | Hřib Zděněk     | 548213546       | Test subjekt     | Brno, H  |
| 23.03.2     | 020   | 0129842  | 1   | YAZ TBL FLM 0,02MG/3MG 3X28 POR    | 01.01.2016      | Hřib Zděněk     | 548213546       | Test subjekt     | Brno, I  |
| 23.03.2     | 020   | 0212072  | 1   | AFRELOXA TBL FLM 500MG/125MG 21 PO | R 01.01.2016    | Hřib Zděněk     | 548213546       | Test subjekt     | Brno,    |
| 23.03.2     | 020   | 0129842  | 1   | YAZ TBL FLM 0,02MG/3MG 3X28 POR    | 01.01.2016      | Hřib Zděněk     | 548213546       | Test subjekt     | Brno, I  |
| 23.03.2     | 020   | 0129842  | 1   | YAZ TBL FLM 0,02MG/3MG 3X28 POR    | 01.01.2016      | Hřib Zděněk     | 548213546       | Test subjekt     | Brno, I  |
| 23.03.2     | 020   | 0212072  | 1   | AFRELOXA TBL FLM 500MG/125MG 21 PO | R 01.01.2016    | Hřib Zděněk     | 548213546       | Test subjekt     | Brno, I  |
| 23.03.2     | 020   | 0212072  | 1   | AFRELOXA TBL FLM 500MG/125MG 21 PO | R 01.01.2016    | Hřib Zděněk     | 548213546       | Test subjekt     | Brno, I  |
| 23.03.2     | 020   | 0129842  | 1   | YAZ TBL FLM 0,02MG/3MG 3X28 POR    | 01.01.2016      | Hřib Zděněk     | 548213546       | Test subjekt     | Brno, H  |
| 23.03.2     | 020   | 0129842  | 1   | YAZ TBL FLM 0,02MG/3MG 3X28 POR    | 01.01.2016      | Hřib Zděněk     | 548213546       | Test subjekt     | Brno, I  |
| 23.03.2     | 020   | 0212072  | 1   | AFRELOXA TBL FLM 500MG/125MG 21 PO | R 01.01.2016    | Hřib Zděněk     | 548213546       | Test subjekt     | Brno, I  |
| 23.03.2     | 020   | 0129842  | 1   | YAZ TBL FLM 0,02MG/3MG 3X28 POR    | 01.01.2016      | Hřib Zděněk     | 548213546       | Test subjekt     | Brno, I  |
| 23.03.2     | 020   | 0129842  | 1   | YAZ TBL FLM 0,02MG/3MG 3X28 POR    | 01.01.2016      | Hřib Zděněk     | 548213546       | Test subjekt     | Brno, I  |
| 24.03.2     | 020   | 0212072  | 1   | AFRELOXA TBL FLM 500MG/125MG 21 PO | R 01.01.2016    | Hřib Zděněk     | 548213546       | Test subjekt     | Brno, H  |
| 24.03.2     | 020   | 0129842  | 1   | YAZ TBL FLM 0,02MG/3MG 3X28 POR    | 01.01.2016      | Hřib Zděněk     | 548213546       | Test subjekt     | Brno, H  |
| 24.03.2     | 020   | 0129842  | 1   | YAZ TBL FLM 0,02MG/3MG 3X28 POR    | 01.01.2016      | Hřib Zděněk     | 548213546       | Test subjekt     | Brno, I  |
| 24.03.2     | 020   | 0129842  | 1   | YAZ TBL FLM 0,02MG/3MG 3X28 POR    | 01.01.2016      | Hřib Zděněk     | 548213546       | Test subjekt     | Brno, I  |
| 24.03.2     | 020   | 0129842  | 1   | YAZ TBL FLM 0,02MG/3MG 3X28 POR    | 01.01.2016      | Hřib Zděněk     | 548213546       | Test subjekt     | Brno, H  |
| 24.03.2     | 020   | 0212072  | 1   | AFRELOXA TBL FLM 500MG/125MG 21 PO | R 01.01.2016    | Hřib Zděněk     | 548213546       | Test subjekt     | Brno, H  |
|             |       |          |     |                                    | 1               | 1               | 1               | 1                | >        |
|             |       |          |     |                                    |                 |                 |                 |                  |          |

| cient — |        |         |          |                                                |              |                |        |           |         |
|---------|--------|---------|----------|------------------------------------------------|--------------|----------------|--------|-----------|---------|
| néno:   | EMA    |         |          |                                                |              | Datum nar      | ození: | 29.10.193 | 1 [     |
| íjmení: | KŘÍŽK  | OVÁ     |          |                                                |              |                |        |           |         |
| dané LP | Předep | sané LP |          |                                                |              |                |        |           |         |
| Datum   | 7      | SÚKL    | Množství | Název                                          | Jméno lékaře | Telefon lékaře | IČZ    | IČP       | Název   |
| 28.11.2 | 2019   | 0176913 | 4        | RIVOCOR TBL FLM 5MG 90 POR                     | Hřib Zdeněk  | 123456789      |        | 12345678  | Test su |
| 28.11.2 | 2019   | 0107869 | 3        | APO-ALLOPURINOL TBL NOB 100MG 100 POR          | Hřib Zdeněk  | 123456789      |        | 12345678  | Test su |
| 28.11.2 | 2019   | 0107869 | 3        | APO-ALLOPURINOL TBL NOB 100MG 100 POR          | Hřib Zdeněk  | 123456789      |        | 12345678  | Test su |
| 28.11.2 | 2019   | 0176913 | 4        | RIVOCOR TBL FLM 5MG 90 POR                     | Hřib Zdeněk  | 123456789      |        | 12345678  | Test s  |
| 22.12.2 | 2019   | 0176913 | 4        | RIVOCOR TBL FLM 5MG 90 POR                     | Hřib Zdeněk  | 123456789      |        | 12345678  | Test s  |
| 22.12.2 | 2019   | 0107869 | 3        | APO-ALLOPURINOL TBL NOB 100MG 100 POR          | Hřib Zdeněk  | 123456789      |        | 12345678  | Test s  |
| 17.01.2 | 2020   | 0204694 | 1        | TORVACARD NEO TBL FLM 40MG 90 POR              | Hřib Zdeněk  | 602560028      |        | 12345678  | Test s  |
| 17.01.2 | 2020   | 0204694 | 1        | TORVACARD NEO TBL FLM 40MG 90 POR              | Hřib Zdeněk  | 602560028      |        | 12345678  | Test s  |
| 17.01.2 | 2020   | 0086148 | 1        | AUGMENTIN 625 MG TBL FLM 500MG/125MG 21 II POR | Hřib Zdeněk  | 123456789      |        | 12345678  | Test s  |
| 17.01.2 | 2020   | 0086148 | 1        | AUGMENTIN 625 MG TBL FLM 500MG/125MG 21 II POR | Hřib Zdeněk  | 123456789      |        | 12345678  | Test s  |
| 17.01.2 | 2020   | 0204694 | 1        | TORVACARD NEO TBL FLM 40MG 90 POR              | Hřib Zdeněk  | 602560028      |        | 12345678  | Test s  |
| 17.01.2 | 2020   | 0204694 | 1        | TORVACARD NEO TBL FLM 40MG 90 POR              | Hřib Zdeněk  | 602560028      |        | 12345678  | Test s  |
| 17.01.2 | 2020   | 0204694 | 1        | TORVACARD NEO TBL FLM 40MG 90 POR              | Hřib Zdeněk  | 602560028      |        | 12345678  | Test s  |
| 17.01.2 | 2020   | 0086148 | 1        | AUGMENTIN 625 MG TBL FLM 500MG/125MG 21 II POR | Hřib Zdeněk  | 123456789      |        | 12345678  | Test s  |
| 17.01.2 | 2020   | 0204694 | 1        | TORVACARD NEO TBL FLM 40MG 90 POR              | Hřib Zdeněk  | 602560028      |        | 12345678  | Test s  |
| 02.03.2 | 2020   | 0086148 | 1        | AUGMENTIN 625 MG TBL FLM 500MG/125MG 21 II POR | Hřib Zdeněk  | 123456789      |        | 12345678  | Test s  |
| 23.03.2 | 2020   | 0204694 | 1        | TORVACARD NEO TBL FLM 40MG 90 POR              | Hřib Zdeněk  | 602560028      |        | 12345678  | Test s  |
| 23.03.2 | 2020   | 0086148 | 1        | AUGMENTIN 625 MG TBL FLM 500MG/125MG 21 II POR | Hřib Zdeněk  | 123456789      |        | 12345678  | Test s  |
| 23.03.2 | 2020   | 0204694 | 1        | TORVACARD NEO TBL FLM 40MG 90 POR              | Hřib Zdeněk  | 602560028      |        | 12345678  | Test s  |
| 23.03.2 | 2020   | 0086148 | 1        | AUGMENTIN 625 MG TBL FLM 500MG/125MG 21 II POR | Hřib Zdeněk  | 123456789      |        | 12345678  | Test s  |
| 23.03.2 | 2020   | 0086148 | 1        | AUGMENTIN 625 MG TBL FLM 500MG/125MG 21 II POR | Hřib Zdeněk  | 123456789      |        | 12345678  | Test s  |
| 23.03.2 | 2020   | 0204694 | 1        | TORVACARD NEO TBL FLM 40MG 90 POR              | Hřib Zdeněk  | 602560028      |        | 12345678  | Test s  |
| 23.03.2 | 2020   | 0086148 | 1        | AUGMENTIN 625 MG TBL FLM 500MG/125MG 21 II POR | Hřib Zdeněk  | 123456789      |        | 12345678  | Test s  |
|         |        |         |          |                                                | 1            | 1              | 1      | 1         | >       |
|         |        |         |          |                                                |              |                |        |           |         |

Volbou *"Zobrazit detail LP"* je možné nahlížet na detail položky výdeje s informacemi o lékaři a předepsaném léku, pokud tento detail zobrazujete ze záložky "Předepsané LP" nebo detail položky výdeje s informacemi o lékárníkovi a vydaném léku, a to kliknutím na volbu ze záložky "Vydané LP".

| Detail položky výd  | eje          |               | ? ×                                                   |
|---------------------|--------------|---------------|-------------------------------------------------------|
| Informace o lékární | kovi         |               |                                                       |
| Jméno:              | Zděněk       | Město:        | Brno                                                  |
| Příjmení:           | Hřib         | Ulice:        | Kuklenská 2221                                        |
| Název pracoviště:   | Test subjekt | PSČ:          | 61500                                                 |
| Telefon pracoviště  | 548213546    | ]             |                                                       |
| Informace o léku    |              |               |                                                       |
| Název:              | YAZ          | Cesta podání: | POR                                                   |
| SÚKL:               | 0129842      | Forma:        | TBL FLM                                               |
| Množství:           | 1            | Síla:         | 0,02MG/3MG                                            |
| Datum výdeje:       | 24.03.2020 💌 | Balení:       | 3X28                                                  |
| Datum exspirace:    | 01.01.2016 👻 | Návod:        | Pacient poučen, vydat pouze do vlastních rukou pacien |
| Šarže:              | 123456789    | ID LP eRp:    | 94fd9b1d-283e-43fe-96af-ccbc01653445                  |
| Sériové číslo:      |              | ID LP výdeje: | 2688c505-7152-435d-823f-018bd0f210ed                  |
| Poznámka:           |              |               |                                                       |
| HVLP                |              |               |                                                       |
| ATC:                | G03AA12      |               |                                                       |
|                     |              |               | OK Storno                                             |

2. při výdeji léčivých přípravků na základě identifikátoru platného eRp, na který dosud nebyly vydány všechny předepsané léčivé přípravky

Lékový záznam se zobrazí po načtení eRp na výdejním místě, a to volbou z lokálního menu <u>Výdejní Místo/Lékový</u> <u>záznam</u>. Defaultně je nastaveno opět zobrazení pro 4 měsíce. Dle potřeby je možné přepsat.

| Zobrazit Sklad Výdej Agenda Číselníky Nástroje Okno Nápovo | ěda Vývoj      | Výdejní místo Nastavení Polo                                                                                                    | žka Dol                               | klad Devel | opment Tisk V | Vztahy     |
|------------------------------------------------------------|----------------|----------------------------------------------------------------------------------------------------|---------------------------------------|------------|---------------|------------|
| Dashboard 🗵 Předávání pojišťovnám (111) 🛛 × Verze datového | rozhraní dá    | Volný prodej                                                                                                    | F7<br>F6                              | ept ×      |               |            |
| Výdej 22.05.2020 ·                                         |                | Ukončení zákazníka<br>Založit PharmaPoint klienta                                                                                     | F12                                   | 2          | 3             |            |
| 111 VSEOBECNA ZDRAVOTN                                     | SiV            | Otevření pokladny                                                                                                    | F11                                   |            |               | <b>---</b> |
| ČP 441214/011_                                             | Úhr. ZP        | Změna typu platby<br>Změna typu platby libovolné účtenky                                                                              |                                       | R          | 6             | 7          |
| IČZ 20101959 😪 😳 MUDr. Glasnák Marian                      | Záměna         | Přehled výdejů zákazníka                                                                                                    |                                       |            | •             |            |
| Částečný recept                                            | Opak           | Součtování<br>Převod poukázky do výdeje na faktur                                                                                     | u                                     |            |               | _1         |
| Vyhledání identifikátoru dokladu X                         | Ozna           | Manuální hlášení SÚKL OP                                                                                                    | c. L.F.                               | $\bigcirc$ |               |            |
| Cislo pasu/OP: ERecept: PGQQRED3LPFH                       | 65+<br>Veře    | <ul> <li>Hiedaní v pokladní pásce</li> <li>Opakované hledání v pokladní pásce</li> <li>Uplatnění bodů</li> <li>Historie ČP</li> </ul> | Ctrl+F<br>Ctrl+G<br>Alt+F3<br>Alt+F11 |            | ÚHRADA        | záměna     |
| SKI Počet měsíců: Maximální počet měsíců je 12             |                | Součet cen                                                                                                    | Alt+F6                                |            |               |            |
| SÚKL OK Přerulit                                           |                | Lékový záznam                                                                                                    | Ctri+E                                | platek     | Zap. d.       |            |
| Prosím čekejte<br>S<br>Získává se lékový zázn              | iam z úložiště |                                                                                                    |                                       | -1         |               |            |
| P - Předepsaný, platný do 18.03.2021                       |                |                                                                                                    |                                       |            |               |            |
| 0094113 ZP √ 3,00 WARFARIN ORION 3                         | 3MG TBL N      | OB 100                                                                                                    | 1-2                                   | -3         |               |            |
|                                                            |                |                                                                                                    | 0                                     | 0          | 0             |            |

## Předávání digitalizovaných receptů na pojišťovny

Od 1. 1. 2020 ukládá § 81g zákona o léčivech (zákon č. 378/2007 Sb.) lékárnám při výdeji léčivého přípravku na základě receptu vystaveného v listinné podobě převádět údaje z listinného receptu a vlastní výdeje léčivých přípravků do elektronické podoby. Důvodem digitalizace je, že se výdej dostane do lékového záznamu pacienta (podmínkou je úspěšné ztotožnění pacienta). Změnou Metodiky pro pořizování a předávání dokladů – doplněk č. 37 (dále jen "Metodika")<sup>4</sup> se bude s účinností **od 1. 6. 2020 k digitalizovanému výdeji** na listinný recept **předávat i EIDE** (elektronický identifikátor výdeje). S tím souvisí i **nová verze datového rozhraní 6.2.40** platná od 1. 6. 2020.

Dle Metodiky: "Listinné recepty, které byly převedeny do elektronické podoby (dále "**digitalizované recepty**"), se vykazují v samostatných dávkách odděleně. Při vyúčtování dávek receptů na datovém nosiči nebo jinou elektronickou formou se předávají i původní papírové doklady setříděné v pořadí, v jakém jsou uvedeny v dávce. Listinné recepty, které nebyly převedeny do elektronické podoby, tj. listinné recepty, které nelze digitalizovat, se vykazují v samostatných dávkách odděleně. Při vyúčtování dávek receptů se předávají papírové doklady setříděné v pořadí, v jakém jsou uvedeny v dávce."

V souladu se změnou textu metodiky a popisu datového rozhraní bude **s účinností od 1. 6. 2020** platit, že úhrada (jejíž podmínkou je úspěšné ztotožnění pacienta) za digitalizaci receptu podle vyhlášky č. 268/2019 Sb. bude provedena za digitalizované recepty vykázané v samostatné dávce receptů.

Digitalizované dvoupoložkové listinné recepty s předepsanými 2 druhy léčivých přípravků (recepty v listinné podobě je možné v této podobě dle <u>Vyhlášky č. 329/2019 o předepisování léčivých přípravků při poskytování zdravotních slušeb,</u> <u>§ 13</u>, předepisovat **do 31. 5. 2020**) se do zdravotní pojišťovny předávají takto: v elektronické podobě jako 2 doklady (2 odlišné EIDE a EIDV), neboť digitalizace umožňuje uvést jednu položku na jednom receptu. Vzhledem k tomu, že se digitalizuje výdej léčivého přípravku a identifikační údaje na receptu bez uvedení předepsaných léčivých přípravků, je nutné s dávkami digitalizovaných elektronických receptů předávat i originální listinné recepty v příloze k dávce elektronických digitalizovaných receptů. U dvoupoložkového listinného receptu není nutné kvůli digitalizaci provádět výpis z receptu, takový recept se označí dvěma pořadovými čísly digitalizovaných výdejů.

**Přechodné období pro stávající verzi DR 6.2.39 stanovené není.** Pro vykazování dávek za červen 2020 je nutné používat novou verzi datového rozhraní platnou od 1. 6. 2020 (verze DR 6.2.40).<sup>5</sup>

Dávky s listinnými recepty od 1. 1. 2020-31. 5. 2020 se nebudou zpětně upravovat, posílat znovu s doplněnými EIDE, EIDV.

### Změny v předávání pojišťovnám v LpW

V menu **Předávání ZP/Verze Datového rozhraní dávek** najdete novou verzi datového rozhraní č. 6.2.40 platnou od 1. 6. 2020.

<sup>5</sup> <u>https://www.vzp.cz/poskytovatele/vyuctovani-zdravotni-pece</u>

<sup>&</sup>lt;sup>4</sup> <u>https://www.vzp.cz/poskytovatele/vyuctovani-zdravotni-pece/metodika-vyuctovani-pripravovane-zmeny</u>

#### 1. Přenos dokladů

Doposud se přenášely všechny výdeje na listinné recepty bez ohledu na to, zda byl, či nebyl doklad zdigitalizován. Vzhledem k výše uvedeným požadavkům pojišťoven přibyla v přenosu dokladů nová skupina "*Digitalizované recepty*":

| Hlavička skupiny<br>Popis Z_Lekis 22.05.2020 10:03:40<br>Pojišťovna 111 VŠEOBECNÁ ZDRAVOTNÍ POJIŠŤOVNA ČESKÉ REPUBL<br>Omezující podmínky | IKY 🗸                |  |  |  |  |
|----------------------------------------------------------------------------------------------------|----------------------|--|--|--|--|
| Popis         Z_Lekis 22.05.2020 10:03:40           Pojišťovna         111 VŠEOBECNÁ ZDRAVOTNÍ POJIŠŤOVNA ČESKÉ REPUBL                    | IKY 🗸                |  |  |  |  |
| Pojišťovna 111 VŠEOBECNÁ ZDRAVOTNÍ POJIŠŤOVNA ČESKÉ REPUBL                                                                                | .IKY 🗸               |  |  |  |  |
| Omezu júcí podmínky                                                                                                    |                      |  |  |  |  |
| omezajie podminky                                                                                                    |                      |  |  |  |  |
| Datum likvidace 22.05.2020 - 22.05.2020                                                                                                   | ) 🔻                  |  |  |  |  |
| vydání 🔹 -                                                                                                    | •                    |  |  |  |  |
| ○ Čísla dokladů -                                                                                                    |                      |  |  |  |  |
| Výdejní místo <všechna></všechna>                                                                                                    | $\sim$               |  |  |  |  |
| Uživatel <všichni></všichni>                                                                                                    | ~                    |  |  |  |  |
| Seskupování dokladů                                                                                                    |                      |  |  |  |  |
| Podle výdejního místa                                                                                                    |                      |  |  |  |  |
| 🔿 Podle uživatelů                                                                                                    |                      |  |  |  |  |
| 🔿 Netřídit                                                                                                    |                      |  |  |  |  |
| Filtry                                                                                                    |                      |  |  |  |  |
| Vynechat nulové Vynechat již přenesené                                                                                                    |                      |  |  |  |  |
| Recepty Poukazy                                                                                                    |                      |  |  |  |  |
| ERecepty DigiRecepty                                                                                                    |                      |  |  |  |  |
| Revizní lékaři     Bez revizního lékaře                                                                                                   | Bez revizního lékaře |  |  |  |  |
| ✓ Opiáty ✓ Bez opiátů                                                                                                    |                      |  |  |  |  |
| ✓ Označené doklady ✓ Neoznačené doklady                                                                                                   | Neoznačené doklady   |  |  |  |  |
| Vynechat nulové položky Nevyúčtované doklady                                                                                              |                      |  |  |  |  |
| Druh pojištění Všechny druhy pojištění                                                                                                    | ~                    |  |  |  |  |
| ОК                                                                                                    | Storno               |  |  |  |  |

V dávce je tato skupina označena jako "*DigiRecepty"* a obsahuje všechny zdigitalizované recepty (se ztotožněním i bez ztotožnění pacienta).

Listinné recepty s příznakem "nedigitalizovat" se přenáší nadále do dávky "Recepty".

Recepty označené příznakem *"Nedigitalizováno"* a recepty u kterých došlo k *chybě při digitalizaci*, u nichž tak není patrné, zda je uživatel bude či nebude digitalizovat, **se do pojišťoven nepřenášejí!** Podobně jako tomu bylo dříve u nedokončených částečných receptů.

Aby se takovéto recepty přenesly na pojišťovnu musíte chybu opravit nebo systému pomocí příznaku "nedigitalizovat" sdělit, že daný doklad digitalizovat nechcete.

| Þ |      | 🗆 🗆 🗙 19.05.2 | 2020 1 | 19.05.2020 Z_ | Leki  | s 19.   | 05.20 | 20 16 | :15:35 | ;        |       |       |  |
|---|------|---------------|--------|---------------|-------|---------|-------|-------|--------|----------|-------|-------|--|
| ٦ | )ávk | y             |        | + <b>X</b>    | Dokla | ady     |       |       |        |          |       |       |  |
|   | Cł   | Тур ∑         | dávky  | Celke         | Oz    | Chyby o | Pořa  | Ověì  | Číslo  | pojištěr | Číslo | lékař |  |
| Γ |      |               |        |               |       |         |       |       |        |          |       |       |  |
|   | X    | ERecepty      | 17     | 376,8         |       |         |       |       |        |          |       |       |  |
|   |      | Poukazy       | 13     | 0,0           |       |         |       |       |        |          |       |       |  |
| Þ |      | DigiRecepty   | 11     | 0,0           |       |         |       |       |        |          |       |       |  |
|   |      | Recepty       | 10     | 78,1          |       |         |       |       |        |          |       |       |  |
|   |      |               |        |               |       |         |       |       |        |          |       |       |  |
|   |      |               |        |               |       |         |       |       |        |          |       |       |  |
|   |      |               |        |               | <     |         |       |       |        |          |       |       |  |

#### 2. Tvorba diskety

V dalším kroku, kterým je tvorba diskety, najdete také přidanou skupinu "DigiRecepty":

| Tvorba diskety              |                                                                                                    |      |   | ?          | ×      |
|-----------------------------|----------------------------------------------------------------------------------------------------|------|---|------------|--------|
| Přenést                     |                                                                                                    |      |   |            |        |
| 🗹 Recepty, čísla od - do    |                                                                                                    | 1    | - |            | 1      |
| Poukazy, čísla od - do      |                                                                                                    |      | - |            |        |
| ERecepty, čísla od - do     |                                                                                                    |      | - |            |        |
| 🗹 DigiRecepty, čísla od - d | 0                                                                                                  | 1    | - |            | 2      |
| Časové období dokladů       | 22.05.2020                                                                                         | -    | - | 22.05.2020 | •      |
| Dělení disket               |                                                                                                    |      |   |            |        |
| nedělit                     |                                                                                                    |      |   |            |        |
| 🔘 dělit diskety po obdobích | n (více disket)                                                                                    |      |   |            |        |
| 🔘 dělit dávky po obdobích   |                                                                                                    |      |   |            |        |
| Dělení dávek                |                                                                                                    |      |   |            |        |
| o "stovkách"                | Dokladů ve "sto                                                                                    | vce" |   |            | 100    |
| O po dnech                  | Podle data                                                                                         |      |   | likvidace  | $\sim$ |
| Oddělovat                   |                                                                                                    |      |   |            |        |
| 🗌 Revizní lékaře            |                                                                                                    |      |   |            |        |
| Opiáty                      |                                                                                                    |      |   |            |        |
| Vlastnosti nových dávek     |                                                                                                    |      |   |            |        |
| Období (měsíc/rok)          | 05 / 202                                                                                           | 20   |   |            |        |
| Číslování dávek začít od    |                                                                                                    | 1    | [ | Vrácené da | ávky   |
| Přidat k disketě            | <nespecifiková< td=""><td>na&gt;</td><td></td><td></td><td><math>\sim</math></td></nespecifiková<> | na>  |   |            | $\sim$ |
|                             | Γ                                                                                                  | 04   |   | Storpe     |        |
|                             | L                                                                                                  | UN   |   | Stomo      |        |

#### 3. Verze rozhraní na hlavičce diskety vs. verze rozhraní na dávce

Verze rozhraní na hlavičce diskety určuje strukturu dávky.

|      |    | 🗆 🗙 X      | 23.12.2019 | 27.12.2 | 2019 | Dávk            | y č. 16            | - 16                |                                    |                                               |             |
|------|----|------------|------------|---------|------|-----------------|--------------------|---------------------|------------------------------------|-----------------------------------------------|-------------|
| · 🗆  |    | <b>□</b> X | 22.05.2020 | 22.05.2 | 2020 | Dávk            | y č. 1 -           | 2                   | Skupina/Disket                     | a                                             | ×           |
| Dávk | y  |            |            | ą       | ×    | Dokla           | dy                 |                     | 🤅 📀 Uložit 🤇                       | Storno 😫                                      |             |
| C    | Ту | o dávky    | Celken     | n Počet |      | Oz              | Chyby              | ( Pořz <sup>∠</sup> | Hlavička<br>Popis                  | Dávky č. 1 - 2                                |             |
|      |    |            |            |         |      |                 |                    |                     | Vytvořeno                          | 22.05.2020 🔹                                  |             |
| X    | Re | 1          | 235,70     | 0 1     | 25   |                 | R                  | 1                   | Období                             | 22.05.2020 - 22.05.2020 -                     | 00MG        |
| X    | Di | 2          | 74,30      | 0 2     | 25   |                 |                    |                     | Informace                          |                                               |             |
|      |    |            |            |         |      |                 |                    |                     | Celkem                             | 310,00                                        |             |
|      |    |            |            |         |      |                 |                    |                     | Počet dokladů                      | 3                                             |             |
|      |    |            |            |         |      |                 |                    |                     | Uživatel                           | Z_Lekis _                                     |             |
|      |    |            |            |         |      |                 |                    |                     | Pojišťovna                         | VŠEOBECNÁ ZDRAVOTNÍ POJIŠŤOVNA ČESKÉ REPUBL   | _I}         |
|      |    |            |            |         |      | <               |                    | _                   | IČZ                                | 00000066                                      | _           |
|      |    |            |            |         |      | Detail          | doklad             | lu                  | Fakturovat S                       | SiV?                                          |             |
|      |    |            |            |         |      | Doklad<br>Mn. 1 | lč. 1 Č<br>Název 1 | ρ.                  | -Datové rozhrani<br>Verze rozhraní | í zdravotní pojišťovny<br>VZP 6.2. doplněk 40 | ıím lékařem |

<u>Na</u> konkrétní <u>dávce</u> je uveden identifikátor rozhraní, který se přiřadí dle verze rozhraní. Dále je zde úplně dole uvedena verze rozhraní, která se na jednotlivé dávky přidává dle verze rozhraní uvedené v hlavičce diskety.

Vzhledem k tomu, že může dojít k situaci, že na disketě budou dávky za různé období, kdy každé období spadá do jiné verze datového rozhraní (obsahující různé struktury dávek), je zde možné na jednotlivé dávce verzi rozhraní dle potřeby upravit. Do května se všechny výdeje na recept (digitalizované/ nedigitalizované) zařadí do dávky "Recepty". Digitalizovaný doklad s datem výdeje po 1. 6. 2020 se zařadí do dávky/skupiny digitalizované listinné recepty ("DigiRecepty").

| 🗆 🗆 🗖 🗙 X 14.08.2019 14.08.2019 | Dávky č.   | Dávka                    | :                                     | × |
|---------------------------------|------------|--------------------------|---------------------------------------|---|
| 🗆 🗆 🗖 🗙 X 14.08.2019 14.08.2019 | Dávky č.   | 🗄 🕢 Uložit 🕒 Storna      |                                       |   |
| 🗆 🗆 🗖 🗙 X 30.08.2019 30.08.2019 | Dávky č.   | Hlavička                 |                                       |   |
| 🗖 🗖 🗖 🗙 X 30.08.2019 30.08.2019 | Dávky č.   | Období                   | 2020/05                               |   |
| 🗆 🗆 🗖 X 24.09.2019 24.09.2019   | Dávky č.   | Charakter dávky          | Původní 🛛 🗸 🗋 Dávka vrácených dokladů |   |
| 🗆 🗆 🗖 🗙 X 23.12.2019 27.12.2019 | Dávky č.   | Typ dávky                | Recepty 🗸                             |   |
| 22.05.2020 22.05.2020           | Dávky č.   | IČZ                      | 00000066                              |   |
| Dávky <del>v</del> ×            | Doklady    | Okresní pojišťovna       | 2600                                  |   |
| Ch Ty) dávky Celkem Počet       | Oz Chv     | Rok                      | 2020                                  |   |
|                                 |            | Měsíc                    | 05                                    |   |
|                                 |            | Číslo dávky              | 1                                     |   |
| <b>X</b> Re 1 235,70 1 25       |            | Počet dokladů v dávce    | 1                                     |   |
| X Die 2 74,30 2 25              |            | Druh pojištění           | Veřejné zdravotní pojištění 🛛 🗸       |   |
|                                 |            | Identifikátor rozhraní   | 10:6.2.40                             |   |
|                                 |            | Rozdělení podle DPH      |                                       |   |
|                                 |            | Osvobozeno               | 15,00                                 |   |
|                                 |            | Snížená                  | 0,00                                  |   |
|                                 | <          | Druhá snížená            | 220,70                                |   |
|                                 | Detail dol | Základní                 | 0,00                                  |   |
|                                 | Doklad č.  | Celkem                   | 235,70                                |   |
|                                 | Mn. 1 Ná   | Datové rozhraní zdravotn | ní pojišťovny                         |   |
| < >>                            | 1,00 AC    | Verze rozhraní           | VZP 6.2. doplněk 43                   |   |
| *                               |            |                          |                                       |   |

#### 4. Kdavka, VZP kontrol

V kdavce přibyl nový příznak D. LpW pracuje také s novým VZP kontrolem č. 1.64.

|        | VŠEOBECNÁ<br>ZDRAVOTNÍ POJIŠŤOVNA<br>ČESKÉ REPUBLIKY | PROTOKOL O KONTROLE SOUBORU DÁVEK    |
|--------|------------------------------------------------------|--------------------------------------|
| STRAN: | 1/ 1                                                 | SOUBOR: VzpControl20200522115216.pdf |
|        |                                                      | PROGRAM: VZP kontrol; 1.64.24494     |
|        |                                                      | DATUM ZPRACOVÁNÍ: 22.05.2020 11:52   |

#### 5. Fakturace

Také k položkám faktury přibyla dávka digitalizovaných receptů. 12 Kč na proplacení výkonu spojeného s digitalizací a ztotožněním pacienta se na FA neobjevuje, pojišťovna bude platit koncem roku mimo tyto faktury. Pojišťovna má od počátku výstup ze SÚKLu o tom, který digitalizovaný recept byl ztotožněn a který ne.

| Faktura                                                          |         |            |              |     |              | × |
|------------------------------------------------------------------|---------|------------|--------------|-----|--------------|---|
| 🕴 📀 Uložit 🤤 Storno                                              |         |            |              |     |              |   |
| Hlavička Položky faktury                                         |         |            |              |     |              |   |
| Přidat Upravit Odstranit                                         |         |            |              | Po  | čet položek  | 4 |
| Název                                                            | Množstv | Cena s DPH | Cena bez DPH | DPH | Původní cena |   |
| Dávka č. 1, obd: 0520, recepty (10,00% DPH), RP v dávce: 1       | 1,00    | 220,70     | 200,64       | 10% | 0,00         |   |
| č. 1,, Signalni výkony (0.00% DPH), počet: 1                     | 1,00    | 15,00      | 15,00        | 0%  | 0,00         |   |
| Dávka č. 2, obd: 0520, digiRecepty (10,00% DPH), digi v dávce: 2 | 1,00    | 44,30      | 40,27        | 10% | 0,00         |   |
| č. 2,, Signalni výkony (0.00% DPH), počet: 2                     | 1,00    | 30,00      | 30,00        | 0%  | 0,00         |   |
|                                                                  |         |            |              |     |              |   |

## Veterinária

Od verze LpW 2020.2.1.12 dochází k rozšíření skupin skladových karet o typ SK Veterinária. Do této skupiny spadají přípravky (SK) jejichž kód SÚKLu je zařazen v číselníku ÚSKVBL (Ústav pro státní kontrolu veterinárních biopreparátů a léčiv), číselník VLP (veterinární léčivé přípravky). Zároveň v LpW vznikl nový číselník s registrovanými VLP (VET), který se bude přepisovat při aktualizaci (bez historie, jen aktuálně platný), podobně jako stávající KLK číselník. Doposud obsahoval registrovaná veterinária KLK číselník, zde již registrovaná veterinária obsažena nebudou.

### Konfigurace

V konfiguraci (menu NÁSTROJE/KONFIGURACE) přibyla v souvislosti s novým typem SK následující nastavení:

#### 1. Příprava léčiv

Zde byla přidána Veterinária pro možnost stanovení přirážky při přípravě dle IPLP přirážek. Defaultně je zde nastaveno 25%, stejně jako u registrovaných, ze kterých byla veterinária vyčleněna.

| Konfigurace                  |                                    |            |          |            |         |       | 2      |
|------------------------------|------------------------------------|------------|----------|------------|---------|-------|--------|
| 🖸 📀 Uložit 😋 Storno 🖹        | 🕴 🍇 🛛 Hledat 🛛 veter               |            |          | Q          |         |       |        |
| Globální Lokální Uživatelská |                                    |            |          |            |         |       |        |
| Základní nastavení           |                                    |            |          |            |         |       | ~      |
| Nastavení výdejů             | Kódy IVLP                          |            |          |            |         |       |        |
| Předávání pojišťovnám        | Kód IVLP pro částku                |            | 0,0000   | je         | 0000000 |       |        |
| Účetnictví                   | Kód IVLP pro částku do             |            | 50,0000  | je         | 0001000 |       |        |
| Příprava léčiv               | Kód IVLP pro částku do             |            | 100,0000 | je         | 0001001 |       | - 11   |
| Příjem DL                    | Kód IVLP pro částku do             |            | 250,0000 | je         | 0001002 |       |        |
| Čárový kód                   | Kód IVLP pro částku do             |            | 500,0000 | je         | 0001003 |       |        |
| Registr pojištěnců           | Kód IVLP pro částku do             | 1          | 000,0000 | je         | 0001004 |       |        |
| Kredity klientů a OP         | Kód IVLP pro částku do             | 5          | 000,0000 | je         | 0001005 |       |        |
| Nastavení číselníků          | Kód IVLP pro částku do             | 25         | 000,0000 | je         | 0001006 |       |        |
| Maximální přirážky           | 🗌 Používat procentuální úhradu     |            |          |            |         |       |        |
| Pravidelné činnosti          | Kód IVLP pro procentuální úhradu   |            | 20,00    | % je       | 0001100 |       |        |
| Objednávky                   |                                    |            |          |            |         |       |        |
| Nast. pro inventuru          | Stanovení prodejní ceny            |            |          |            |         |       |        |
| Ostatní nastavení            | Registrované do přípravy jako ne   | ehrazené   |          |            |         |       |        |
| Zaokrouhlování               | Obaly do přípravy za prodejní ce   | ny         |          |            |         |       | _      |
| Exporty                      | Typ určení ceny pro novou přípravu | Příprava v | / NC     |            |         |       | $\sim$ |
| Účtenka a faktura            | HVLP                               | 25,00      | %        | Obaly      |         | 15,00 | %      |
| eShop a COT                  | Registrované                       | 25,00      | %        | Suroviny   |         | 15,00 | %      |
| Externí služby               | IVLP                               | 0,00       | %        | Nepoužív   | ané     | 0,00  | %      |
| Řetězce                      | PZT                                | 0,00       | %        | Připravov  | ané     | 0,00  | %      |
| SÚKL                         | Ostatní                            | 15,00      | %        | Veterinári | ia      | 25,00 | %      |
|                              |                                    |            |          |            |         |       | ~      |
|                              |                                    |            |          |            |         |       |        |

#### 2. Příjem DL

Zde byla Veterinária přidána pro možnost přepočítávání prodejní ceny:

| Konfigur   | ace                          |                        |                                                               | × |
|------------|------------------------------|------------------------|---------------------------------------------------------------|---|
| 🕴 📀 Ulo    | žit G                        | Storno 🛢               | Hledat veter                                                  |   |
| Globální   | Lokální                      | Uživatelská            | á                                                             |   |
| Zák<br>Nas | ladní nas<br><b>tavení v</b> | tavení<br><b>ýdejů</b> | Maximální doplatek pro zobrazení při kontrole 1,0000          | ^ |
| Předá      | vání poji:<br>Účetnict       | šťovnám<br>ví          | Přepočítávat prodejní ceny<br>Vždy přepočítávat karty s IP/SC |   |
| Př         | íprava k                     | éčiv                   | pro HVLP pro Neregulované                                     |   |
|            | Příjem D                     | )L                     | pro IVLP     pro Veterinária     pro PZT                      |   |
| Reg        | gistr poji                   | štěnců                 | ✓ pro Ostatní                                                 |   |
| Kred       | lity klient                  | tû a OP                | ✓ pro Registrovane pro Připravované                           |   |
| Nas<br>Max | tavení čí:<br>cimální př     | selníků<br>firážky     |                                                               |   |
| Max        | ámální př                    | irážky                 | pro Obaly                                                     |   |

#### 3. Maximální přirážky

Na záložce maximálních přirážek byl přidán nový typ SK Veterinária. Defaultně jsou u nich nastaveny stejné přirážky jako u typu SK "registrované", na které měla být veterinária doposud.

| Nastavení číselníků | Typ skladové karty | veterinar |            | Použitá c    | ena: NCbezDPH     |
|---------------------|--------------------|-----------|------------|--------------|-------------------|
| Maximální přirážky  | Od částky          |           | Pevná část | Přirážka (%) | Výchozí hodnoty   |
| Pravidelné činnosti |                    |           |            |              |                   |
| Objednávky          |                    | 0,00      | 0,00       | 37,00        |                   |
| Neet en investore   |                    | 150,01    | 6,00       | 33,00        |                   |
| Nast. pro inventuru | _                  | 300,01    | 33,00      | 24,00        |                   |
| Ostatní nastavení   |                    | 500,01    | 53,00      | 20,00        |                   |
| Zaokrouhlování      |                    | 1000,01   | 83,00      | 17,00        |                   |
| Evports             |                    | 2500,01   | 158,00     | 14,00        |                   |
| (in the second      | -                  | 5000,01   | 658,00     | 4,00         |                   |
| Učtenka a faktura   |                    | 10000,01  | 858,00     | 2,00         |                   |
| eShop a COT         | *                  |           |            |              |                   |
| Externí služby      |                    |           |            |              | Import ze souboru |
| Řetězce             | + -                |           |            |              |                   |

#### 4. Zaokrouhlování

Veterinária byla přidána i do možností pro nastavení zaokrouhlení:

| Konfigur | ace            |             |                                                                                  |           |            |              | × |
|----------|----------------|-------------|----------------------------------------------------------------------------------|-----------|------------|--------------|---|
| i 📀 Ulo  | žit Ġ          | Storno 😫    | 🔀 🛛 Hledat 🔽 veter                                                               | Q         |            |              |   |
| Globální | Lokální        | Uživatelská |                                                                                  |           |            |              |   |
| Zák      | ladní nas      | tavení      | Způsob zaokrouhlování prodejních cen s DPH                                       |           |            |              | ^ |
| Nas      | tavení v       | ýdejů       | Regulované SK typu HVLP, IVLP, PZT, Registrované a                               | ۲         | ) dolů     |              |   |
| Předá    | vání pojiš     | šťovnám     | Veterinaria                                                                      | 0         | ) matemati | cky          |   |
|          | Účetnict       | ń           |                                                                                  | 0         | ) nahoru   |              |   |
| Př       | íprava lé      | čiv         | Neregulované SK typu HVLP, IVLP, PZT, Registrované,<br>Veterioária a vše ostatní | 0         | ) dolů     |              |   |
| ·        | Příjem D       | L           |                                                                                  |           | matemati   | cky          |   |
|          | Čároví kód     |             |                                                                                  | 0         | nanoru     |              |   |
| Rec      | uistr poilé    | stěnců      | Zaokrouhlování prodejních cen s DPH                                              | Regulovan | né         | Neregulované |   |
| Kred     | lity klient    | û a OP      | Pro kartu typu HVLP                                                              | regulerun | 0,1000     | 0,1000       |   |
| Nas      | tavení čís     | elníků      | Pro kartu typu IVLP                                                              |           | 0,1000     | 0,1000       |   |
| Max      | ámální př      | irážky      | Pro kartu typu PZT                                                               |           | 0,1000     | 0,1000       |   |
| Prav     | videlné či     | nnosti      | Pro kartu typu Ostatní                                                           |           |            | 0,1000       |   |
| (        | Objednáv       | ky          | Pro kartu typu Připravované určené k přímému prodeji a IPl                       |           | 0,1000     | 0,1000       |   |
| Nas      | t. pro inve    | enturu      | Pro kartu typu Registrované                                                      |           | 0,1000     | 0,1000       |   |
| Ost      | atní nast      | avení       | Pro kartu typu Suroviny a Meziprodukt                                            |           |            | 0,0001       |   |
| Zao      | Zaokrouhlování |             | Pro kartu typu Obaly                                                             |           |            | 0,0100       |   |
|          | Exporty        |             | Pro kartu typu Veterinária                                                       |           | 0,1000     | 0,1000       | 1 |
| Účt      | enka a fa      | ktura       |                                                                                  |           |            |              |   |

## Číselník VLP

V menu <u>Číselníky/Ostatní/Veterinária</u> najdete nový číselník VLP. Z číselníku je možné volbou *"Založit skladovou kartu"* založit novou SK VLP, která se doplní informacemi z číselníku VLP, případně i z číselníku PDK, pokud v něm bude VLP nalezen. Příznak regulace a nastavení SiV jsou v případě SK typu VLP neaktivní. (nejedná se o hrazené ani částečně hrazené LP)

| Skladová karta - (CZ) | SUIVAC A   | APP, , Inj                                                                                                    | jekční e | mulze (-1) |            |              |             |            |                                          | $\times$ |
|-----------------------|------------|----------------------------------------------------------------------------------------------------|----------|------------|------------|--------------|-------------|------------|------------------------------------------|----------|
| 🗄 🕑 Uložit 🕝 Sto      | rno 🛢      |                                                                                                    |          |            |            |              |             |            |                                          |          |
| Obecné Příjem Ob      | jednávky   | Výdej                                                                                                    | Kódy     | Příprodej  | Skupiny    | Položky      | eShop       | Ostatní    |                                          |          |
| Název                 | (CZ) SUIV  | AC APP,                                                                                                    | , Injeka | íní emulze |            |              |             |            |                                          |          |
| Doplněk názvu         |            |                                                                                                    |          |            |            | Тур          | přípravku   |            |                                          |          |
| Typ skl. karet        | Veterinári | a                                                                                                    | ~        |            |            |              | legulovár   | ю          |                                          |          |
| Kód SÚKL              | 9900149    |                                                                                                    |          | Číselni    | k          |              | Dpiát       |            | Konopná surovina                         |          |
| Kód PDK               |            |                                                                                                    |          | Číselni    | k          | Тур          | opiátu      |            | $\sim$                                   |          |
| Kód CPV               |            |                                                                                                    |          | Číselni    | k          | <b>P</b>     | ozitivní li | st         |                                          |          |
| Kód CML               |            |                                                                                                    |          | Číselni    | k          | Тур          | SK pro v    | ykázání    | <nespecifikována> &lt;</nespecifikována> | -        |
| Kód pro vykázání      |            |                                                                                                    |          | ]          |            | B            | lez nárok   | u na SiV n | a RP                                     |          |
| Kód cel. sazebníku    |            |                                                                                                    |          |            |            | Exte         | rní ID      |            |                                          |          |
| ATC skupina pro exp   | ort SÚKLu  | (pokud S                                                                                                    | SK nemá  | jednoznačn | ý zdrojový | záznam v     | číselníku   | KLK)       |                                          |          |
| Sazba DPH             |            |                                                                                                    |          | 1          |            |              |             |            |                                          | _        |
| Nákupní               | 21,0%      |                                                                                                    | ~        |            |            | Prod         | lejní       | 21         | 1,0%                                     | -        |
|                       |            |                                                                                                    |          | ,          |            |              |             |            |                                          | _        |
| Výrobce               |            |                                                                                                    |          | zkr.       |            | Zkra         | tka pro v   | ýdej       |                                          |          |
| Země výrobce          |            |                                                                                                    |          | zkr.       |            | Jedr         | notka       |            | <nespecifikovana></nespecifikovana>      | /        |
| Poznámka              |            |                                                                                                    |          |            |            |              |             |            |                                          |          |
| Poznámka při výdeji   |            |                                                                                                    |          |            |            |              |             |            |                                          |          |
| Měrná jednotka a mě   | rná cena - |                                                                                                    |          |            |            | čet koeficie | entu        |            |                                          |          |
| Měrná jednotka        |            | <nes< th=""><td>pecifiko</td><td>vána: 🗸</td><td>Obsal</td><td>h balení</td><td></td><td></td><td></td><td></td></nes<> | pecifiko | vána: 🗸    | Obsal      | h balení     |             |            |                                          |          |
| Koeficient výpočtu m  | něrné ceny |                                                                                                    |          |            | Měrne      | é množství   |             |            | Přepočet                                 |          |
|                       |            |                                                                                                    |          |            |            |              |             |            |                                          |          |

Volba "*Číselník*", která je na SK u kódu SÚKL otevře VLP číselník.

### Sklad

Veterinária, která jste doposud měli zařazeny pod typem SK "registrované" budou automaticky převedena na nový typ SK "Veterinária". Následně dojde k promazání veterinárií v číselníku KLK.

Evidujete-li Veterinária na SK typu Ostatní k automatickému převodu nedojde. V tomto případě kontaktujte svého konzultanta, který Vám s převedením na Veterinária pomůže.

| D  | ashboard 🗙     | Skladov  | é karty 🗙 |                  |                |           |            |           |              |              |       |       |         |        |             |             |            |                  |        |      |
|----|----------------|----------|-----------|------------------|----------------|-----------|------------|-----------|--------------|--------------|-------|-------|---------|--------|-------------|-------------|------------|------------------|--------|------|
| o  | - Hlavní sklad | •        | Nepoužíva | né 🗹 Prázdné     | ✓ Nulové       | Nulové od | 15.04.2020 | • Proc    | dejní cena   | Y            | 8     |       |         |        |             |             |            |                  |        |      |
|    | V SÚKL         | ZAOF     | P H Název | 1                |                |           | Množs      | ství Vo T | yp SK        | HVLP         |       | Metod | Hodnota | P S    | Skupina     | Organizač   | Umístění   | Pref.            | Kritic | Plný |
|    |                |          |           |                  |                |           |            | V V       | eterinária   | IVLP         |       |       |         | 4      |             |             |            |                  |        |      |
|    | 9900387        | ,        | Fyprys    | st Dogs 1x0.67m  | spot-on pro pa | şy        | 3,         | ,00 🔽 V   | eterinária   | PZT          |       | GP    |         |        |             |             |            |                  |        |      |
| ▶  | 9900375        |          | Fyprys    | st Dogs 1x1.34m  | spot-on pro pa | şy        | 4,         | ,00 🔽 V   | eterinária   | Ostatní      |       | GP    |         |        |             |             |            |                  |        |      |
| L. | 9936935        | i        | SULFA     | COX T A.U.V. SC  | DL 250ML       |           | 0,         | ,00 🔽 🛛 V | eterinária   | Připravované |       | GP    |         |        |             |             |            | Pharmos Brandy   |        |      |
|    |                |          |           |                  |                |           |            |           |              | Registrovane |       |       |         |        |             |             |            |                  |        |      |
| 4  |                |          |           |                  |                |           |            |           |              | Obaly        |       | -     |         |        |             | <u> </u>    | 199999     | 8999999999999    | 8      | •    |
| Po |                |          |           |                  |                |           |            |           |              | Nepoužívané  |       |       |         |        | Detail pol  |             |            |                  |        |      |
|    | PC s DPH       | Množství | NC s DPH  | Distributor      | Exspirace      | Přijato   | Datum      | Vlastní   | Číslo doklad | Veterinária  |       |       | Cert    | ifikát | Prodejn     | ií cena     |            | Nákupní cena     |        |      |
|    |                |          |           |                  |                |           |            |           |              |              |       | •     |         |        | bez DPH     |             | 161,68     | bez DPH          | 12     | 4,37 |
|    | 195,63         | 0,00     | 150,49    | Alliance Healtho | 31.07.2022     | 2,00      | 23.04.2020 | 28303/19  | 10278651     | 14.05.2020   | Z8456 | 4     |         |        | s DPH       | 1           | 195,63     | s DPH            |        |      |
|    | 195,63         | 1,00     | 150,49    | Alliance Healtho | 31.07.2022     | 1,00      | 23.04.2020 | 28303/19  | 10278651     |              | Z8456 | 4     |         |        |             |             |            | 21%              | 150    | 0,49 |
|    | 195,63         | 2,00     | 150,49    | Alliance Healtho | 31.07.2022     | 2,00      | 05.05.2020 | 28368/19  | 10299523     |              | Z8456 | 4     |         |        | Sazba DP    | чн          | 21%        |                  |        |      |
|    | 195,63         | 1,00     | 150,49    | Alliance Healtho | 31.07.2022     | 1,00      | 05.05.2020 | 28368/19  | 10299523     |              | 28456 | 4     |         |        | Doplatek    | : 1         | 195,63     |                  |        |      |
|    |                |          |           |                  |                |           |            |           |              |              |       |       |         |        | Zap. dop    | l.          |            |                  |        |      |
|    |                |          |           |                  |                |           |            |           |              |              |       |       |         |        | 1. úhrada   | a           | 0,00       | Taxa Laborum     |        |      |
|    |                |          |           |                  |                |           |            |           |              |              |       |       |         |        | 2. úhrada   | а           | 0,00       | AKCNI doplatek   |        |      |
|    |                |          |           |                  |                |           |            |           |              |              |       |       |         |        | Max. cen    | a           |            | Max. 1. úhrada   |        |      |
|    |                |          |           |                  |                |           |            |           |              |              |       |       |         |        | Datum zn    | něny        |            | Max. 2. úhrada   |        |      |
|    |                |          |           |                  |                |           |            |           |              |              |       |       |         |        | Distributo  | or Allia    | nce Heal   | thcare s.r.o.    |        |      |
|    |                |          |           |                  |                |           |            |           |              |              |       |       |         |        | Datum př    | fijmu 05.0  | 5.2020     | Přir. dodavatele |        |      |
|    |                |          |           |                  |                |           |            |           |              |              |       |       |         |        | Poslední    | prod.       |            | Skuteč. přirážka | 30     | ,0%  |
|    |                |          |           |                  |                |           |            |           |              |              |       |       |         |        | Číslo DL    | 10          | 299523     | Marže 37,31      | 23     | ,1%  |
|    |                |          |           |                  |                |           |            |           |              |              |       |       |         |        | Vlastní čís | slo 28      | 368/19     | Přirážka od VC   |        |      |
|    |                |          |           |                  |                |           |            |           |              |              |       |       |         |        | Přijato     |             | 1,00       | Výrobní cena     | 1      | 0,00 |
|    |                |          |           |                  |                |           |            |           |              |              |       |       |         |        | Exspirace   | e 31.0      | 7.2022     | Šarže            | Z84    | 4564 |
| 4  |                |          |           |                  |                |           |            |           |              |              |       |       | 555     | Þ      | Detail p    | oložky skla | dové karty | FMD kódy         |        |      |
| _  |                |          |           |                  |                |           |            |           |              |              |       |       |         | _      |             |             |            |                  |        |      |

Novou SK typu Veterinária založíte klasicky volbou (CTRL+N) a výběrem typu SK "Veterinária":

| Výběr druhu sklado                                                                                 | ?    | ×  |
|----------------------------------------------------------------------------------------------------|------|----|
| HVLP<br>IVLP<br>PZT<br>Ostatní<br>Připravované<br>Registrované<br>Suroviny<br>Obaly<br>Veterinária |      |    |
| z PDK                                                                                              |      | ~  |
| ОК                                                                                                 | Stor | no |

Potřebujete-li se podívat na aktivní veterinární SK do číselníku zvolíte v menu <u>Vztahy/Veterinária</u> a zobrazí se údaje z VLP číselníku:

| Channe -          |                                         |   |  |
|-------------------|-----------------------------------------|---|--|
| G Storno          |                                         |   |  |
| Kód balení        | 9905608                                 |   |  |
| Přípravek         | (CZ) MILBEMAX, pro psy, Žvýkací tableta |   |  |
| Velikost          | 1 x 2.0 tableta                         | ] |  |
| Druh obalu        | strip                                   | ] |  |
| Materiál          |                                         | ] |  |
| Platný            | Ano                                     |   |  |
| Držitel           |                                         |   |  |
| Registrační číslo | 96/008/10-C                             |   |  |
| Číslo EU          |                                         |   |  |
| Výdej             | Na předpis                              |   |  |
| Poznámka          | Převedeno z KLK                         |   |  |
|                   |                                         |   |  |

Příjem

Typ SK "Veterinária" umí rozlišit dodací list ve formátu xml 4.0. Dodací list ve formátu DL7 zařadí přijatý VLP pod SK typu Veterinária, pokud bude nalezen SUKL kód v číselníku VLP nikoliv v číselníku KLK. Pokud by byl SUKL kód nalezen v číselníku KLK nikoliv v číselníku VLP, pak by se SK založila pod typem Registrované, tak jako dříve.

| Sklad | dov | éka | arty × Veterinária  | × Příjem ×           |                                |           |            |                              |                 |                                    |              |
|-------|-----|-----|---------------------|----------------------|--------------------------------|-----------|------------|------------------------------|-----------------|------------------------------------|--------------|
| Přípr | ave | ek  |                     |                      | Zobrazit de                    | oklady od |            | • V 📀                        |                 |                                    |              |
| Oz    | Za  | V   | Vlastní číslo       | Datum příjmu         | Dodavatel                      | Označení  | Celk.      | NCsDPH                       | Celk.PCsD       | PH Ik.NCbe                         | ZDPH         |
|       |     |     |                     |                      |                                |           |            |                              |                 |                                    |              |
|       | N   |     | 1333-FO-10767       | 07.04.2020 14:23     | Alliance Healtcare             | 10451090  |            | 53,92                        | 66,             | 40                                 | 44,56        |
|       | N   |     | 1334-FO-10767       | 07.04.2020 15:59     | Alliance Healtcare             | 30162674  |            | 859,63                       | 1 062,          | 80 7                               | 33,10        |
|       | N   |     | 1335-FO-10767       | 21.04.2020 10:01     | * Vytvořen z DL 10028 *        | 2001508   | 3          | 900,00                       | 1 200,          | 00 35                              | 45,50        |
|       | S   |     | 1336-FO-10767       | 21.04.2020 10:13     | * Vytvořen z DL 10512 *        | 2001508   | 4          | 077,30                       | 5 199,          | 00 3 5                             | 45,50        |
|       | S   |     | 1337-FO-10767       | 21.04.2020 12:18     | GEHE Pharma Praha spol.s.r.o.  | 104067    | 1          | 043,30                       | 1 342,          | 30 9                               | 48,45        |
|       | N   |     | 1338-FO-10767       | 14.05.2020 13:47     | mi jebne                       | 10095651  | 2          | 009,12                       | 2 618,          | 40 18                              | 12,19        |
|       | N   |     | 1339-FO-10767       | 14.05.2020 13:49     | GEHE Pharma Praha spol.s.r.o.  | 104067    |            | 630,80                       | 815,            | 30 5                               | 73,45        |
|       | S   |     | 1340-FO-10767       | 14.05.2020 13:50     | Fresenius                      | 2001508   | 3          | 900,00                       | 5 199,          | 00 3 5                             | 45,50        |
|       | N   |     | 1341-FO-10767       | 14.05.2020 14:12     | GEHE Pharma Praha spol.s.r.o.  | 104067    |            | 630,80                       | 815,            | 30 5                               | 73,45        |
| <     |     |     | 1.1.                |                      |                                |           |            |                              |                 |                                    | >            |
| 20102 | zky | dol | ladu                |                      |                                |           | <b>4</b> × | Detail po                    | lozky           |                                    | - <b>4</b> > |
| CN    | 0   | Za  | Vr Ak Pc Při Při Pc | Oc Oc Zá Zá Ak Při S | SUKL Název přípravku           |           | Typ SI     | Karsivan 50 a                | .u.v.tbl.obd.60 |                                    |              |
|       |     |     |                     |                      |                                |           |            | Dle konfiguri                | ace             | Skladem                            | 21,00        |
|       |     | N   |                     | و                    | 969489 Karsivan 50 a.u.v.tbl.o | bd.60     | Veterii    | Konečná cen                  | а               | Max. 1. úhrada                     |              |
|       |     |     |                     |                      |                                |           |            | Cena s Max (                 | OP 815,25       | Max. 2. úhrada<br>Limit            | 0,00         |
|       |     |     |                     |                      |                                |           |            |                              |                 |                                    |              |
|       |     |     |                     |                      |                                |           |            | Prodejní ce                  | na              | Nákupní cena                       |              |
|       |     |     |                     |                      |                                |           |            | bez DPH                      | 741,18          | bez DPH                            | 573,45       |
|       |     |     |                     |                      |                                |           |            | s DPH                        | 815,30          | s DPH                              | 630,80       |
|       |     |     |                     |                      |                                |           |            | Sazba DPH                    | 10%             | Výrobní cena                       | 555, 18      |
|       |     |     |                     |                      |                                |           |            | Doplatek                     |                 | Přir. dodavatele                   | 3,3%         |
|       |     |     |                     |                      |                                |           |            | Zap. dopl.                   |                 | Přirážka od VC<br>Skuteč, přirážka | 33,5026      |
|       |     |     |                     |                      |                                | N         |            | 1. úhrada                    | 0,00            | Marže 167,73                       | 0 22,6%      |
|       |     |     |                     |                      |                                | 13        |            | Exspirace<br>Číslo certifiká | 30.06.2013      | Šarže                              | R56021       |
| E.    |     |     |                     |                      |                                |           | ,          | Contraction of the           |                 |                                    |              |

Výdej

Při výdeji VLP nedochází v LpW prozatím k žádným změnám.